## התקנת הטימס על המחשב ועל הטלפון

## חשוב מאוד!

על מנת לחסוך בזמן ולדלג על התענוג של התחברות דרך משרד החינוך כל פעם מחדש, צריך להתקין את האפליקציה של הטימס על המחשב ועל הטלפון.

ברגע שתתקינו את האפליקציה, תישארו תמיד מחוברים ותוכלו להיכנס לשיעורים בלחיצת כפתור.

: **התקנה על המחשב**: להוריד את הטימס מהקישור הזה - <u>https://teams.microsoft.com/downloads</u> ואז לרשום את המייל a@amit365.org.il ולהזדהות באמצעות משרד החינוך.

התקנה על הטלפון: להוריד את האפליקציה ״טימס״, לכתוב את המייל a@amit365.org.il ולהזדהות באמצעות משרד החינוך.

## התקנת טימס על הטלפון

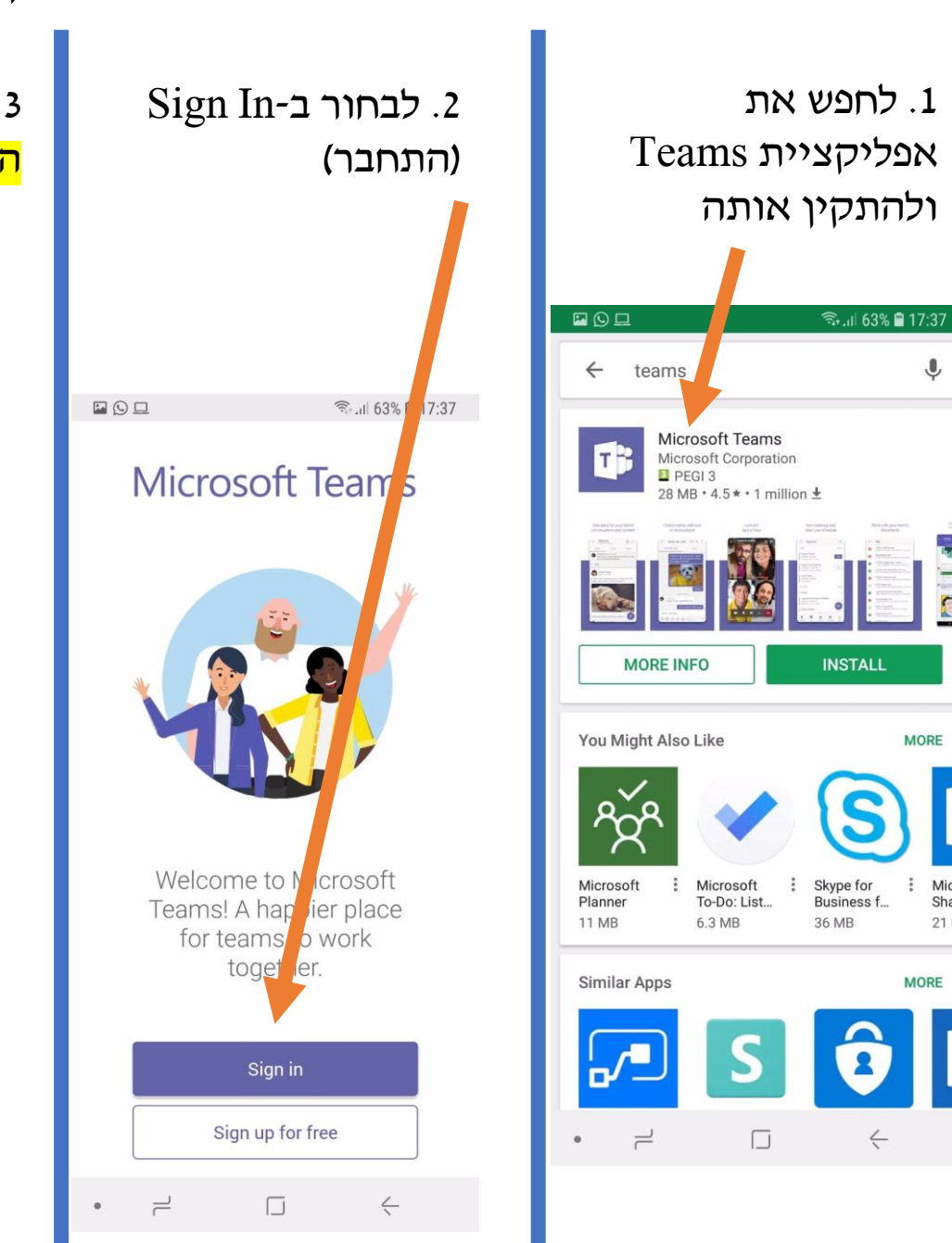

Micro

Shar

21 M

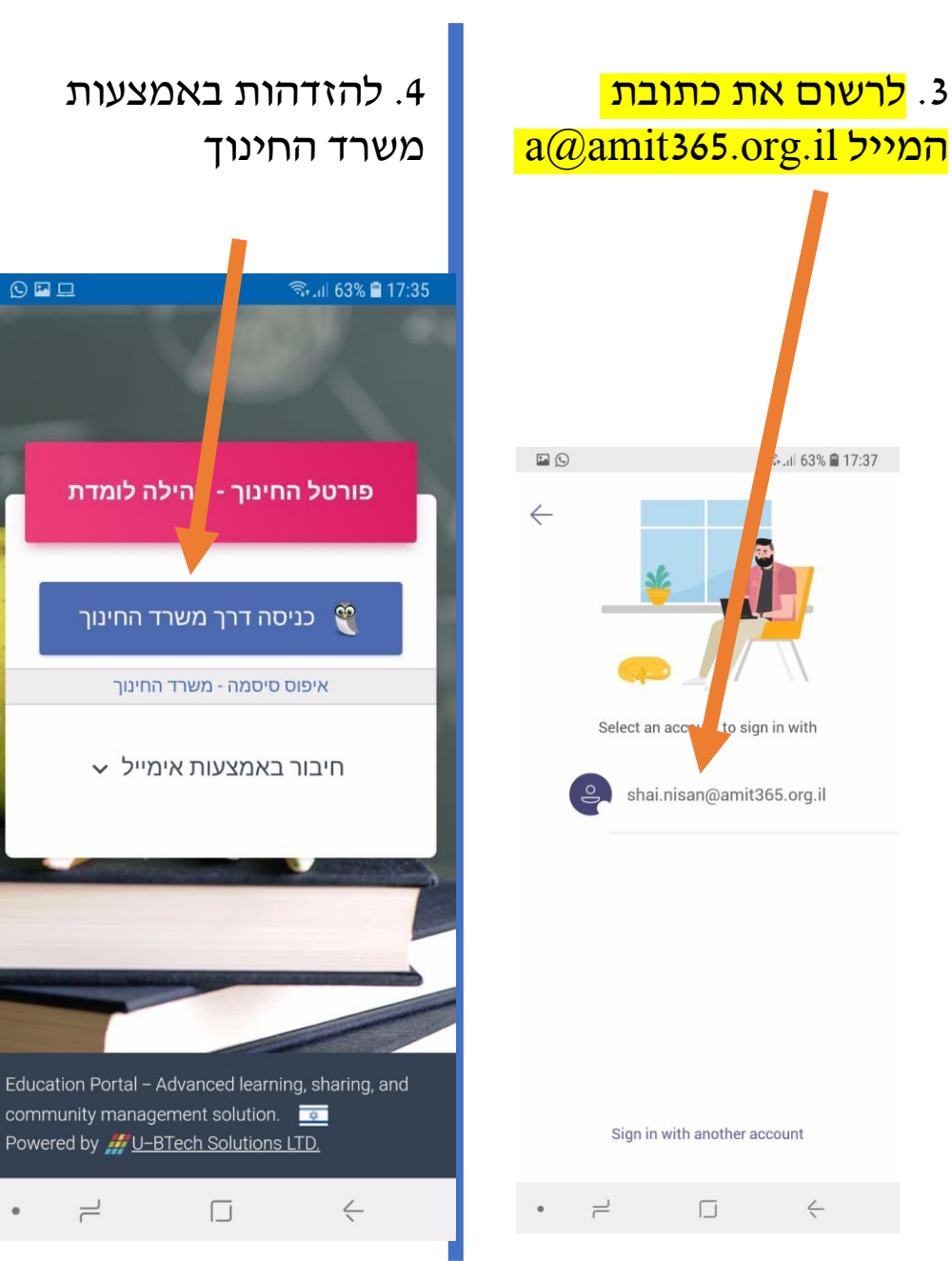

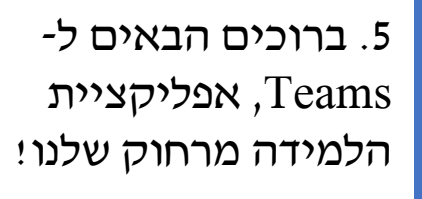

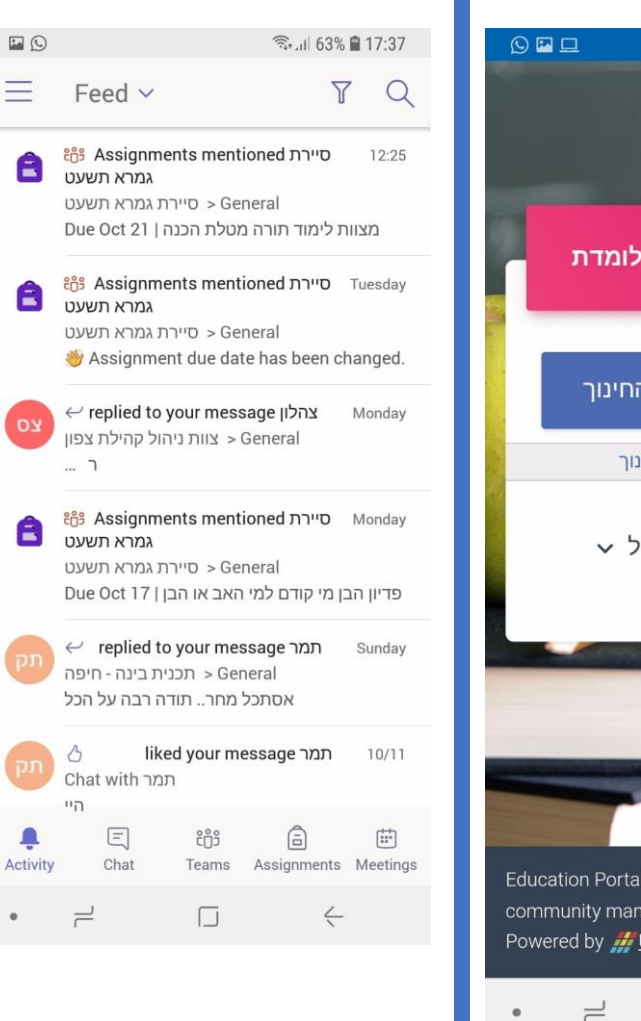